## Ubuntu Serverの新規インストール (2010/05/24)

2010年5月24日 10:09

この文書の内容: Ubuntu ServerをVMwareの仮想ハードディスクにインストールした手順のメモです. この作業は1台 目の仮想マシンでおこないます. 2台目, 3台目の仮想マシンを追加するときは, ホストマシンのWindowsで仮想マシンの フォルダをまるごとコピーして, ホスト名を指定するなど調整を行うだけです. (参照: epiの新規ノード追加の作業)

用意するもの: インターネットにつながったWindowsのパソコン. VMware workstation または無料のVMware player. そして Ubuntu Server 10.04 LTS (64-bit)のCD image [ <u>http://www.ubuntu.com/getubuntu/download-server</u> から ubuntu-10.04-server-amd64.isoをダウンロードしてください ].

作業の概要: 研究室のPCクラスター(名前はepi)の各ノードの元になる仮想マシン(ホスト名はnekos1)をつくります.次のような設定にします.

\* とりあえずネットワーク設定をしなくてもよいDHCPにする.クラスターを運用するときの準備として固定IPにするためのファイルも準備しておく.

- \* 相互にNFSで/usr/homeをexportする.マウントはautofsでオートマウント.
- \* Windowsのファイル共有(samba)で,各ユーザーのホームを読み書き可能にしてexportする.
- \* NISはつかわない. パスワードファイルは各ホストでローカルに持つ. 必要に応じてコピーする.
- \* SSHはホストベース認証にしてクラスタ内は自由にssh (rsh)でログインできる.

\* Xサーバーはインストールしない、クライアントはすこし入れておく、したがって、このサーバーとは別にUbuntuのデ スクトップ版等をどこかにインストールするか、WindowsのX端末アプリケーション(ASTEC-Xなど)を用意することが前提 です。

\* 日本語環境やTeXはとりあえず整備しない. (=>デスクトップ版で!) なお, このサーバー版でも日本語はいちおう 使えています.

\* Rの並列実行をRmpi, snowパッケージでできるようにする. MPIはLAMにする.

-----

以下作業の詳細です. VMware workstation 6および7で作業をしました. VMware playerでも同様にできると思います. 実際にやった作業を多少アレンジして記録しておきます. 相当試行錯誤してるので, このように一直線に進んだわけではない です. また研究室配布用の仮想マシン(epi20100519.zip)を作成したあとに修正した内容も反映させてあります.

\* VMwareで新規仮想マシンを作成. ゲスト設定をUbuntu 64-bitにする. HD=20GB, CPU=2などしておく. ネットワークはブリッジ(これがデフォルト). floppyとかUSBはいらないので外した.

\* ubuntu-10. 04-server-amd64. isoを仮想CDにいれる. (CD-Rに焼く必要なくて, すべてHD上のファイル操作だけ)

\* 仮想マシンをパワーオンするとUbuntu Serverのインストール開始.

\*言語はEnglishのままにした.

\* キーボード設定 USA, USAにした(英語キーボードつかっているから). もし日本語キーボードをつかっているなら, そのようにしてください.

\*ひたすらデフォルトのまますすめる. HDのパーティションも全自動ですすめた.

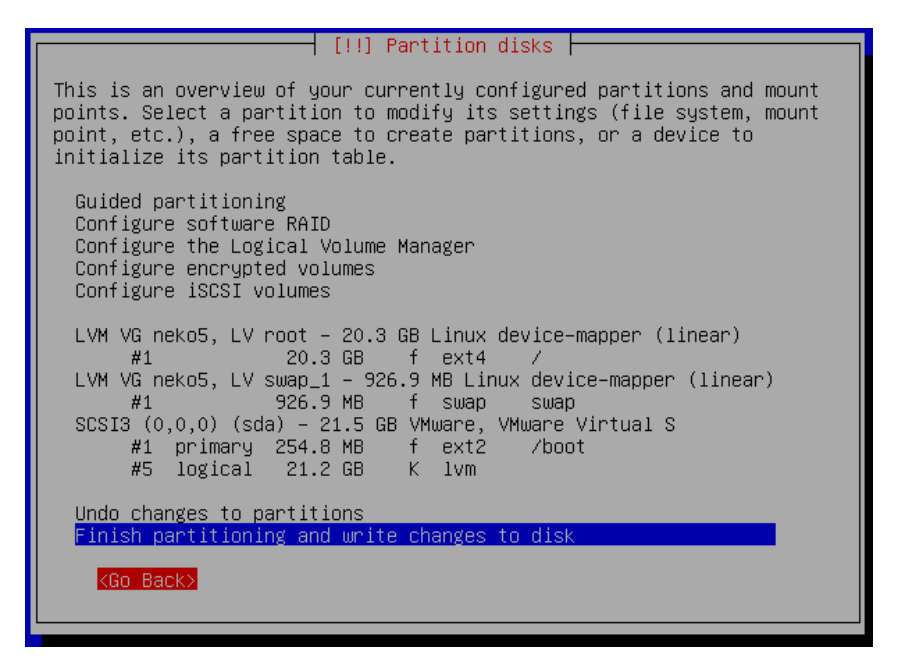

画面の領域の取り込み日時:2010/05/1521:46

## \* Software selectionではOpenSSH, Sambaを選択

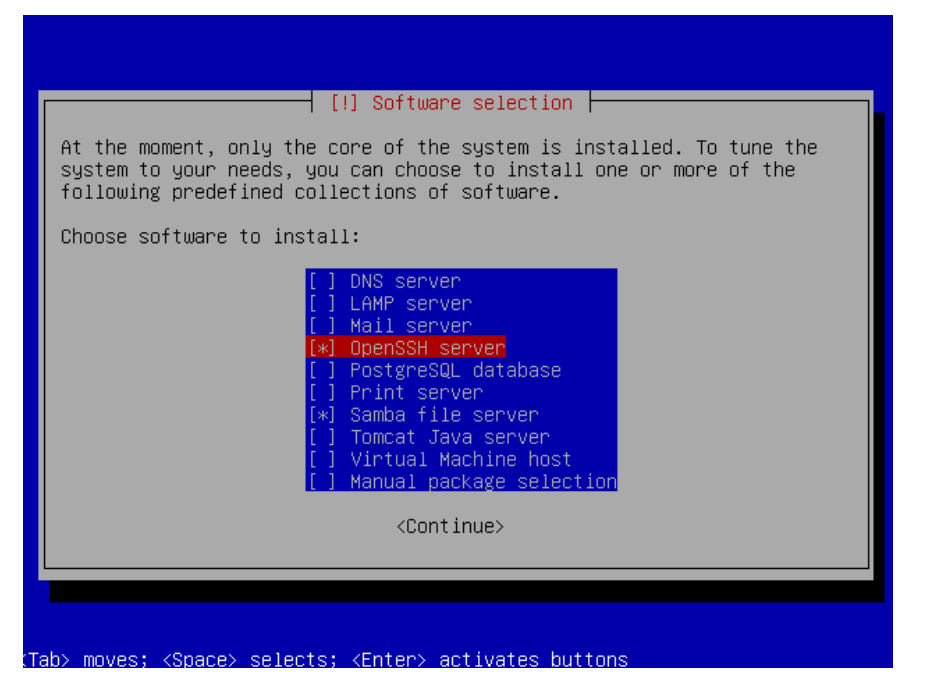

画面の領域の取り込み日時:2010/05/1521:59

- \*アカウントはkanriを作成.ここでは管理者用のアカウントだけつくる.個人利用のものはあとでつくる.
- \*途中で、ホスト名を指定するときに、nekos1とした.別に何でも良い.
- \*これでとりあえずOSのインストール終了. 仮想マシンの再起動.
- \*kanriアカウントでログイン.
- \* sudo apt-get update; sudo apt-get upgradeする.
- \* ここでsudo shutdown -h nowしてパワーオフする. 念のためVMwareでスナップショットを作成. ここまでの作業は2 5分程度.
- \* 仮想マシンをパワーオン. kanriでログイン. ifconfig してipを確認. そのままVMwareのコンソールで作業をしてもいいが,他の端末ソフト等からログインして作業する. これでコピペができて作業が容易になる.
- \* emacsはemacs22でなくてemacs23にしてみた. sudo apt-get install emacs23 => 63個のパッケージ144MBの展開イ メージ

\* gnome-terminalいれてみた. sudo apt-get install gnome-terminal => 99個のパッケージ144MBの展開イメージ \* 並列計算のためLAMいれる. sudo apt-get install lam4-dev => 10個のパッケージ, 47.7MBのイメージ \* 一応ドキュメントも. . . sudo apt-get install lam-mpidoc => 1個, 1MB \* つぎにRをいれる準備. emacsとかで/etc/apt/sources. listを開き, 最後の行に次を追加 deb <u>http://cran.r-project.org/bin/linux/ubuntu</u> lucid/ \*そして、kanriアカウントで次を実行 gpg --keyserver subkeys.pgp.net --recv-key E2A11821 gpg -a --export E2A11821 | sudo apt-key add -\*sudo apt-get update してから, つぎのようにRを入れる sudo apt-get install r-base => 62個のパッケージ, 176MBの展開イメージ sudo apt-get install r-base-core-dbg => 1個, 8MB sudo apt-get install ess => 1個, 1MBくらい \*Rを起動して、次のようにパッケージを追加: まず sudo R でRを起動する. そしてRの中から install.packages(c("pvclust", "scaleboot", "snow")) メニューが出る: Japan (Tsukuba)とか選ぶと, 上記3個はあっさり入る. install.packages("Rmpi") を実行してRmpiをいれる.LAM用の設定でRmpiが入るはず. q()としてRを抜けたら、下記を実行する必要があるかも. sudo rmdir /usr/local/lib/R/site-library/OOLOCK \* sambaの設定をここでやっておくとWindowsからファイルが簡単にコピーできて便利かもしれない. まずcd /etc/samba としておき, sudo cp smb.conf smb.conf-origを実行して,オリジナルの設定ファイルを保存しておく.そしてemacs等 でsmb.confを開いて編集する. 各ユーザーのホームを共有するために :[homes] comment = Home Directories browseable = no のセミコロンをとって [homes] comment = Home Directories browseable = no とする. そして書き込み可能にするために read only = yes を編集して read only = no とする. このほかに[printers]と[print\$]のブロックはすべて行頭に; をつけてコメントアウトした. またworkgroupは workgroup = SHIMODAIRA とした. これでsmb.confの編集はおわり. 仮想マシンをrebootするか, sudo service smbd restart とすれば、Windowsから共有フォルダが見れる. \* ここでsudo shutdown -h nowしてパワーオフする. 念のためVMwareでスナップショットを作成. ここまでの作業は1 時間15分程度. これで必要最低限の状態になっている. \* 仮想マシンをパワーオン. kanriでログインして, ネットワーク関係の設定を行う. IPアドレスはDHCPから自動取得に なっているはずだが、これを固定IPへ変える.ホスト名はepi00とする. \*/etc/hostsをemacs等で開いて編集する. 専攻や家庭のルーターなどがDHCPサーバーになっているとき, DHCPがIPを割 り当てる範囲と重ならないところに、ホストのIPアドレスを自分で適当に割り当てていく、一部を抜粋すると、次のようにし た. 2行目のnekos1はコメントアウトした. 127. 0. 0. 1 localhost #127.0.1.1 nekos1 ### shimodaira-lab epi cluster 192.168.40.140 epi00 epi00.is.titech.ac.jp 192.168.40.141 epi01 epi01.is.titech.ac.jp 192.168.40.142 epi02 epi02.is.titech.ac.jp 192.168.40.143 epi03 epi03.is.titech.ac.jp \*/etc/hostnameを編集して、nekos1からepi00に変更.

\* DHCPの設定なので、/etc/network/interfacesをみると次のようになっているはず.

# The loopback network interface auto lo iface lo inet loopback

# The primary network interface
auto eth0
iface eth0 inet dhcp

\* これを次のように変更して固定IP=192.168.40.140にした. ただしaddress, netmask, gatewayは自分の環境にあわせ て変える. 自宅でルーターが動いていれば、IPは適当に決めて良くて、netmask=255.255.255.0, gateway= 192.168.0.1などだと思う.

# The loopback network interface auto lo iface lo inet loopback

# The primary network interface auto eth0 #iface eth0 inet dhcp iface eth0 inet static address 192.168.40.140 netmask 255.255.224.0 gateway 192.168.32.231

\*/etc/resolv.confの内容を確認しておく.DHCPで自動取得になっていると思う.念のためsudo cp /etc/resolv.conf /etc/resolv.conf-dhcpのように記録しておくと安心.

\*ここまでできたら, sudo rebootなどして, 仮想マシンをリブート. kanriでログインする. ifconfigして, 自分で指定した 固定IPになっているか確認する.

\*クラスタ内で相互にパスワード無しでログインできるように、/etc/hosts.equivを作成して、信用できるホスト名をすべて 並べる. epiクラスターでの設定をみると totoro kiki epi00 epi01 epi02 epi03 ....のようにした.totoroとkikiはクラスタの一部ではないが、ここにいれておくと totoro -> epi00へのログインはパス ワードなしにできる. 逆にtotoroではhosts.equivの設定は行わないので, epi00 -> totoroへのログインはパスワードが必 要になる. \*sshの設定を行う./etc/sshd\_configと/etc/ssh\_configをemacs等で編集する.Ubuntuについてきたsshd\_configを sshd\_config-origにコピー, ssh\_configをssh\_config-origにコピーしておく. このsshd\_config-origと私の設定した ssh\_configを比較すると次のようになっている。たとえばIgnoreRhosts yesだったのを変更してIgnoreRhosts noにした ということ kanri@epi00:/etc/ssh\$ diff sshd\_config-orig sshd\_config 34c34 < IgnoreRhosts yes > IgnoreRhosts no 38c38 < HostbasedAuthentication no > HostbasedAuthentication yes 40c40 < #IgnoreUserKnownHosts yes > IgnoreUserKnownHosts yes 47c47 < ChallengeResponseAuthentication no > ChallengeResponseAuthentication yes つぎにもともとあったssh\_config-origと私の設定したssh\_configを比較すると kanri@epi00:/etc/ssh\$ diff ssh\_config-orig ssh\_config 52a53, 56 > > # for client (shimo 2010/05/16) > HostbasedAuthentication yes > EnableSSHKeysign yes

つまり, HostbasedAuthentication yesとEnableSSHKeysign yesを追加した.

\* あとで使うために次の二つのファイル/etc/ssh/make\_host\_key.shと/etc/ssh/make\_known\_hosts.shを作成して, sudo chmod +x /etc/ssh/make\_host\_key.shのようにして両方とも実行許可をだしておく. なおウェブにおいてある パッチ(patch-20100524.tgz)を展開して, ディレクトリsshのなかをみれば, これらのシェルスクリプトが入れてあるか ら, コピーするだけでもよい.

----- /etc/ssh/make\_host\_key.sh ------ #!/bin/sh

echo "Regenerate host keys" echo "Also regenerate machine-id" echo "WARNING: This command should NOT be run except for the first time" echo "Press [enter] to proceed (Press Control-C to stop)" read aaa

rm /etc/ssh/ssh\_host\_dsa\_key\*
rm /etc/ssh/ssh\_host\_rsa\_key\*
dpkg-reconfigure openssh-server

## make a unique id (used for authentication in gnome-terminal)
dbus-uuidgen > /var/lib/dbus/machine-id

----- /etc/ssh/make\_known\_hosts.sh ------

#!/bin/sh

echo "Collect public keys from /etc/hosts.equiv" echo "/etc/ssh/ssh\_known\_hosts will be updated" echo "Please merge entries of power-downed-machines in backuped files"

#ssh-keyscan -f /etc/hosts.equiv > /etc/ssh/ssh\_known\_hosts
ssh-keyscan -f /etc/hosts.equiv > /etc/ssh/tmp\_hosts
mv /etc/ssh/tmp\_hosts /etc/ssh/ssh\_known\_hosts --backup=numbered
cp /etc/hosts.equiv /root/.shosts

これでsshの設定おわり.

\* 一度shutdown -h nowして、スナップショットをとると安心、再びパワーオンしてkanriでログイン.

\* nfsとautofs5をインストールする.

sudo apt-get install nfs-kernel-server sudo apt-get install autofs5

\* nfsの設定を行う. /etc/exportsを次のような内容で作成する. /home epi00(rw, no\_subtree\_check) /home epi01(rw, no\_subtree\_check) /home epi02(rw, no\_subtree\_check) /home epi03(rw, no\_subtree\_check) / home epi03(rw, no\_subtree\_check) . . . これで, /homeは、クラスタ内の他のホストへexportする. つまりクラスタ内のすべてのホストからepi00:/homeが 読み書きできるようになる.

\* autofsの設定をおこなう./etc/auto.masterを次の内容にする(#から始まる行はコメントなので無視).

/var/autofs/nfs /etc/auto.nfs

次に/etc/auto.nfsは次のような内容にする. epi00 -fstype=nfs epi00:/home epi01 -fstype=nfs epi01:/home epi02 -fstype=nfs epi02:/home epi03 -fstype=nfs epi03:/home . . これで, epi01:/homelt, epi00からみると/var/autofs/nfs/epi01に自動的にマウントされる(そこを読もうとした ときにマウントされる). ただし, これだとパスが長くて不便なので/nfsにシンボリックリンクを張っておく. sudo mkdir /nfs sudo ln -s /var/autofs/nfs/epi01 /nfs/epi01 これで/nfs/epi01をアクセスすると, 内容はepi01:/homeになる. 私は次のシェルスクリプトを作成して, sudoで実行し た. kanri@epi00:/etc\$ cat make\_nfs\_link-epi.sh #!/bin/sh mkdir /nfs for i in epi00 epi01 epi02 epi03 epi04 epi05 epi06 epi07 epi08 epi09 epi10 epi11 epi12 epi13 epi14 epi15 epi16 epi17 epi18 epi19 epi20 ; do echo \$i In -s /var/autofs/nfs/\$i /nfs/\$i done

これでネットワーク関係の設定が終わり ------

\*やり残したことをやっておく.

\* いくつかおもいつきで追加パッケージ sudo apt-get install ghostscript-x xterm kterm x11-apps

\* visudo でsudoersに次を追加すると、パスワードなしでshutdownできるようになる. # anybody shutdown without password ALL ALL=NOPASSWD: /sbin/shutdown

\*ここまでで一度shutdown -h nowして,スナップショット作成しておく.

\_\_\_\_\_

\*パワーオンしてkanriでログイン.vmware-toolsのインストールするために、VMwareのメニューからvmware-toolsを インストールするを選択する.

\* kanriアカウントにてsudo mount /dev/cdrom /cdromなどとして, cdromをマウント. cd /cdromしてみると, VMwareTools-8.1.4-227600.tar.gzがあるので, tar xfzで展開する. vmware-tooks-distribというディレクトリができるの で, sudo ./vmware-install.plなどとしてインストール. デフォルトのまま進めてOK.

\* シャットダウンしたあとで、VMwareの仮想マシンのファイル(vmxファイル)をメモ帳で開き、 tools.syncTime = "FALSE" という行をtools.syncTime = "TRUE"になおす. これで仮想マシンの時計が遅れなくなる.

\*一度shutdown -h nowする. これでホストepi00は一応できたことになる.

------

\*他のホストを作るときの元になる仮想マシンを作成する. VMwareで完全クローンを作成して, できたクローンをパワーオンする. ここではクローンはepiという名前の仮想マシン名にしておく.

\*epiを起動すると、実際はepi00になっている. これをホスト名nekos1, IPはDHCPで自動取得の設定にもどす. つま り、/etc/hostsを編集して、2行目の #127.0.1.1 nekos1 を 127.0.1.1 nekos1 にする. /etc/hostnameをnekos1にする. そしてcd /etc/networkして、sudo cp interfaces interfaces-epiとしてお く. これで固定IPの設定 (epi00用) が保存される. sudo emacs interfacesとして編集し、内容を元のDHCPのものに戻 す. つまり/etc/network/interfacesは # The loopback network interface auto lo iface lo inet loopback # The primary network interface auto eth0

になる.これで一度再起動して、ちゃんとnekos1、DHCPの設定になっているか確認する.

\*これでnekos1ができた. shutdown -h nowして終了. 配布するのはこの仮想マシン. zip形式で圧縮して固める.

-----

これでおしまい.